| Contents                                                   |   |
|------------------------------------------------------------|---|
| DATACAD SOFTWARE LICENSE ACTIVATION AND MANAGEMENT         | 2 |
| Jniversal DataCAD Installer                                | 3 |
| nstalling DataCAD                                          | 3 |
| valuating DataCAD                                          | 3 |
| urchasing DataCAD                                          | 4 |
| Activating DataCAD                                         | 4 |
| Noving Your DataCAD License to Another Computer            | 6 |
| Deactivating Your DataCAD License Locally                  | 6 |
| Anaging Your DataCAD License(s) Remotely                   | 7 |
| To deactivate your license remotely using any web browser: | 7 |

## **DataCAD Software License Activation and Management**

|                           | Store                                                                           | View Ca | rt   Check Out   Licens                                                                    | e Portal | Payment History                                                                    | Log-Ou    | ut                         |
|---------------------------|---------------------------------------------------------------------------------|---------|--------------------------------------------------------------------------------------------|----------|------------------------------------------------------------------------------------|-----------|----------------------------|
| ense Portal F<br>cense Po | Home<br>ortal Home                                                              |         |                                                                                            |          |                                                                                    |           | 📰 Company Selection  🤷 Log |
| Welcome                   |                                                                                 |         |                                                                                            |          |                                                                                    |           |                            |
|                           | Payment History<br>Review past payments and re-<br>print receipts and invoices. | ۹       | Downloads<br>Download purchased software.                                                  | 31       | Recurring Payments<br>View and manage your<br>automatically recurring<br>payments. |           |                            |
| Li<br>A<br>s              | icenses & Activations<br>Activate and manage your<br>software installations.    | 1 1     | Renewals & Upgrades<br>Renew software & support<br>subscriptions and purchase<br>upgrades. | R        | Product Registration<br>Register software purchase<br>through authorized retaile   | ed<br>rs. |                            |
| Contact Info              | ormation                                                                        |         |                                                                                            |          |                                                                                    | Support   | Information                |
| Customer ID               |                                                                                 |         |                                                                                            |          |                                                                                    | Email:    | help@datacad.com           |
| Company Na                | ame: DATACAD LLC                                                                |         |                                                                                            |          |                                                                                    | Phone:    | 860-217-0567               |
| Contact Nam               | me: MARK MADURA                                                                 |         |                                                                                            |          |                                                                                    | Fax:      | 860-217- <b>1</b> 931      |
| ۵ddroom                   |                                                                                 |         |                                                                                            |          |                                                                                    | Web:      | Web Site                   |

Figure 1: DataCAD License Portal Home Page

DataCAD uses a software-based license management technology called a "softlock." Each license you purchase can be activated on only one computer at a time. However, you can move your license from one computer to another by deactivating it at one location and reactivating it at another. You can perform the deactivation locally from within DataCAD, or remotely through the DataCAD License Portal.

This method of copy protection requires an Internet connection to activate, validate, and deactivate your license. Once your license has been activated, you may disconnect from the Internet and continue using DataCAD.

**Note:** In order to maintain your license validation, DataCAD needs to communicate with the license server via the Internet at least once every 45 days. License validation occurs automatically when you run DataCAD and you are connected to the Internet. If DataCAD is unable to validate your license within 38 days of the previous validation, a warning will be displayed when you run the program.

| Warning | Х                                                         |
|---------|-----------------------------------------------------------|
|         | Validation with the license server is required in 7 days. |
|         | <u>o</u> K                                                |

Figure 2: DataCAD License Validation Warning: 7 Days Remaining

If more than 45 days have passed since the previous validation, DataCAD will not run until you connect to the Internet and validation can occur.

| Error |                                                                              | × |
|-------|------------------------------------------------------------------------------|---|
|       | Validation with the license server is required to continue.                  |   |
|       | Please make sure you are connected to the Internet prior to running DataCAD. |   |
|       | <u><u> </u></u>                                                              |   |

Figure 3: DataCAD License Validation Error: Unable to Validate for 45 Days

### **Universal DataCAD Installer**

All editions of DataCAD, including DataCAD LT, DataCAD Professional (PE), and DataCAD Subscription (SE), are provided in a single, downloadable file. The License ID you use when activating the program determines the edition that runs.

If you purchase DataCAD LT or DataCAD Professional, then later decide to upgrade your edition to DataCAD Professional or DataCAD Subscription, you will not have to download and install new software. You'll only need to reactivate DataCAD using a new License ID.

The following documentation relates to all editions of DataCAD.

#### Installing DataCAD

The DataCAD installer looks for a prior version but will not change any of the previous version's files, even if you're performing an upgrade install. You should install DataCAD to the default location of C:\DataCAD XX where 'XX' is the current version number. If you install DataCAD to a sub-folder of Program Files, Windows User Account Control may interfere with program operation.

### **Evaluating DataCAD**

When you run DataCAD for the first time, or when DataCAD has not been activated, you are presented with the "Test Drive" dialog which includes three options: **Buy DataCAD Online**, **Activate DataCAD**, or **Evaluate DataCAD**. The option to evaluate is only available if you have not previously purchased and activated a license on your computer. Once you have purchased and activated your license, the evaluate option is no longer available, even if you deactivate the license.

| DataCAD 21 Test Drive | ×                                                                                                    |
|-----------------------|----------------------------------------------------------------------------------------------------|
|                       | Buy DataCAD Online         Go to the DataCAD online ordering page.         Activate DataCAD         I've already purchased and would like to activate DataCAD.         Evaluate DataCAD         You have 45 days left to evaluate DataCAD. |
| Help                  | Exit                                                                                                    |

Figure 4: DataCAD Buy / Activate / Evaluate Dialog

The first time you pick the option to **Evaluate DataCAD**, a 30-day counter is started, and the DataCAD Test Drive will run. Once the 30-day evaluation period has begun it cannot be stopped or extended, so make sure you have the time to try out DataCAD before you pick the evaluate option and start the counter.

### **Purchasing DataCAD**

Use the **Buy DataCAD Online** option to go to the DataCAD Online Store. After your order is complete, you will be sent a License ID and a Password via e-mail that you can use to activate the edition of DataCAD you purchased.

### **Activating DataCAD**

You will use your License ID and Password to activate your DataCAD software. Activation requires an Internet connection, so make sure you are online before you begin. If you do not have Internet access, please contact us by telephone at +1 (860) 217-0490, or via e-mail at <u>info@datacad.com</u> for further assistance.

| Activate Online                                                                                                    | × |
|----------------------------------------------------------------------------------------------------|---|
| Use the License ID and Activation Password given to you.<br>Please note that an Internet connection is required. If you encounter an error,<br>please double-check that the License ID and Password are correct, and temporarily<br>disable any personal firewalls you may have installed. | у |
| License ID: 63727973 Password:                                                                                                    |   |
| Proxy Activate Cancel                                                                                                    |   |

Figure 5: DataCAD Activate Online Dialog

Click on Activate DataCAD to begin the process. Type the License ID and Password into the appropriate fields. You can also customize the Installation Name to help you identify the activation in the License Portal. This name will appear next to the Installation ID where you can deactivate a license remotely. Click on Activate to continue. The information will be sent to the DataCAD License Server for validation. **Note:** You can use your Customer Password to activate any of your licenses. Alternatively, for security purposes, each of your DataCAD licenses has a unique password which can be used for activation instead of your Customer Password. You can provide the unique license activation passwords to your employees. You will find them listed in your Customer Portal under Licenses & Activations.

| Informat  | tion >                                                                                 | < |
|-----------|----------------------------------------------------------------------------------------|---|
| <b>()</b> | Your DataCAD 21 Professional License with Maintenance has been successfully activated! |   |
|           | OK                                                                                     |   |

#### Figure 6: DataCAD Activation Confirmation

Once the License Server validates your License ID and Password, DataCAD will be activated on your computer. Click **OK** to begin using DataCAD. Subsequently, each time you run DataCAD by double clicking the Desktop icon, the software will start without the activation screen.

If the License Server is unable to validate your license you will see an error message stating that the activation failed, and you will not be able to run DataCAD. License activation can fail for several reasons, but commonly it's because you entered the License ID or Password incorrectly, or because you entered a License ID and Password for a different version of DataCAD.

| Error | ×                                                       |
|-------|---------------------------------------------------------|
| 8     | You have entered an invalid License ID and/or Password. |
|       | OK                                                      |

Figure 7: DataCAD License Validation Error: Invalid License ID / Password

| Error | ×                                                                             |
|-------|-------------------------------------------------------------------------------|
|       | The License ID/Password you entered is not valid for this version of DataCAD. |
|       | OK                                                                            |

Figure 8: DataCAD License Validation Error: Invalid License ID / Version

If you receive an error stating that activation has failed, double-check to ensure you have entered the information correctly, and that your license is not currently active on another computer. If you need further assistance, please call DataCAD Technical Support at +1 (860) 217-0567 or e-mail <u>help@datacad.com</u>.

#### Moving Your DataCAD License to Another Computer

Circumstances may arise where you need to run DataCAD on another computer. Perhaps you activated DataCAD on the desktop computer in your office, but you want to run DataCAD on your laptop to take with you to a customer site, or to work on a project at home. You can do this, but you need to "move" the license from one computer to the other by first deactivating it on the desktop computer, before re-activating it on the laptop.

Each license of DataCAD you purchase can only be activated on one computer at a time. If you try to activate a license that is already activated on another computer, DataCAD will display the message: "There are no activations remaining for this License ID."

| Informat | ion >                                                                                                    | < |
|----------|----------------------------------------------------------------------------------------------------|---|
| 0        | There are no activations remaining for this License ID.<br>Would you like to go to the License Portal to de-activate a remote installation? |   |
|          | Yes No                                                                                                    |   |

Figure 9: DataCAD Activation Error: No Remaining Activations

**Note:** Like activation, deactivation requires an Internet connection so that DataCAD can communicate with the License Server.

#### **Deactivating Your DataCAD License Locally**

To deactivate your license, DataCAD must be running, but your drawing files need to be closed. Close all open drawing files, click the **Help** pull-down menu, and then select **Deactivate this Computer...** from the **License Actions** menu. DataCAD will ask you to confirm that you wish to deactivate the license installation.

| Confirm | ×                                                                |
|---------|------------------------------------------------------------------|
| 1       | Are you sure you want to deactivate this installation (DESKTOP)? |
|         | Yes No                                                           |

Figure 10: DataCAD Deactivate License Confirmation

Once deactivation is successful, you may activate your DataCAD license on a different computer. You may activate and deactivate your DataCAD license as often as necessary.

| Informat | ion ×                                                        | - |
|----------|--------------------------------------------------------------|---|
| 1        | This license installation has been successfully deactivated. |   |
|          | UK                                                           |   |

Figure 11: Successful Deactivation Confirmation

### Managing Your DataCAD License(s) Remotely

If you do not have physical access to the computer you last activated DataCAD on, you can use the Customer License Portal to manage your DataCAD license activation(s) online.

#### To deactivate your license remotely using any web browser:

- Enter the following URL into the address bar: <u>https://datacad.softwarekey.com/solo/customers/Default.aspx?AuthorID=3726469</u> This will take you to the DataCAD License Portal – *Figure 12*.
- Log in by entering your Customer ID or License ID, and Customer Password.
   Note: License activation passwords are not valid for logging in.
   This will take you to your Customer Page *Figure 13*.
- Click on Licenses and Activations.
   This will display a list of your licenses *Figure 14*.
- Click on the License ID of the installation you want to deactivate.
   This will display the details for the license you selected *Figure 15*.
- Click on Manage Installations.
   This will display the active installation for this license *Figure 16*.
- Click on the red 'x' next to the installation you would like to deactivate.
   You will be prompted to confirm your selection *Figure 17*.
- Click OK to confirm you want to deactivate the installation. You can now activate this license on another computer.

| DataC                                                                                                    |                                                                                                    |        |
|----------------------------------------------------------------------------------------------------|----------------------------------------------------------------------------------------------------|--------|
| in the Dented Linear Linear                                                                                              |                                                                                                    | @      |
| License Portal Home » Log                                                                                                | ount                                                                                                    | Cog Ir |
| Existing Customers                                                                                                    |                                                                                                    |        |
| If you are an existing<br>below and then click t<br>your Customer ID or a<br>purchase. <b>Note that I</b><br>logging in. | customer, please enter your login information<br>he Log In button. Valid Login IDs consist of<br>I License ID or Invoice Number from a prior<br><b>icense activation passwords are not valid for</b> |        |
| Email or Login ID:                                                                                                    |                                                                                                    |        |
| Password:                                                                                                    |                                                                                                    |        |
|                                                                                                    | Forgot your password?                                                                                                    |        |
|                                                                                                    | 🦲 Log In                                                                                                    |        |

#### Figure 12: DataCAD License Portal Login Page

Log in by entering your Customer ID or License ID, and Customer Password.

|                | 51010                                                                           | 1 view eu    |                                                                                            | eroitai | Fayment history [                                                                  | Log-Ol     | л<br>—                    |
|----------------|---------------------------------------------------------------------------------|--------------|--------------------------------------------------------------------------------------------|---------|------------------------------------------------------------------------------------|------------|---------------------------|
| ense Portal    | Home<br>ortal Home                                                              |              |                                                                                            |         |                                                                                    |            | Company Selection 🦺 Log C |
| Welcome        |                                                                                 |              |                                                                                            |         |                                                                                    |            |                           |
|                | Payment History<br>Review past payments and re-<br>print receipts and invoices. |              | Downloads<br>Download purchased software.                                                  | 31      | Recurring Payments<br>View and manage your<br>automatically recurring<br>payments. |            |                           |
|                | Licenses & Activations<br>Activate and manage your<br>software installations.   | 2 -<br>E (\$ | Renewals & Upgrades<br>Renew software & support<br>subscriptions and purchase<br>upgrades. | R       | Product Registration<br>Register software purchas<br>through authorized retaile    | ed<br>ers. |                           |
| Contact Inf    | formation                                                                       |              |                                                                                            |         |                                                                                    | Support    | Information               |
| Customer I     | D: 300 (MR.)                                                                    |              |                                                                                            |         |                                                                                    | Email:     | help@datacad.com          |
| Company N      | Name: DATACAD LLC                                                               |              |                                                                                            |         |                                                                                    | Phone:     | 860-217-0567              |
| Contact Na     | MARK MADURA                                                                     |              |                                                                                            |         |                                                                                    | Fax:       | 860-217-1931              |
| 0 al al 11 a a |                                                                                 | _            |                                                                                            |         |                                                                                    | Mah        | Web Cite                  |

#### Figure 13: DataCAD License Portal Home Page

Click on Licenses & Activations to see your list of licenses.

| DataCA                           | <b>ND</b>                                               |                    |                        |                            |
|----------------------------------|---------------------------------------------------------|--------------------|------------------------|----------------------------|
|                                  | Store   View Cart   Check Out   Lice                    | nse Portal   Payn  | nent History   Log-Out |                            |
| License Portal Home » Licenses & | & Activations                                           |                    |                        | Company Selection   Log Ou |
| Licenses & Activation            | S                                                       |                    |                        |                            |
| Click on a License ID o          | r Serial listed below to view more detail               | s about the licens | se.                    |                            |
| Page 1 of 2 (1-15 of             | 18 items)                                               |                    |                        | i 🖗<br>                    |
| License ID/Serial                | Product                                                 | * Issued           | Status/Expiration      | Activations Left           |
| 63727973                         | DataCAD 21 Subscription Renewal                         | Oct 10 2018        | OK / Jan 01 2019       | 1                          |
| 63727123                         | DataCAD 20 Professional Upgrade<br>from DataCAD 16 - 18 | Oct 09 2018        | UPG / N/A              | 1                          |
| 63699939                         | DataCAD 21 Professional First License                   | Aug 21 2018        | OK / N/A               | 0                          |
| 63699937                         | DataCAD 19 Professional                                 | Aug 21 2018        | OK / N/A               | 1                          |
| 63024092                         |                                                         | Jan 14 2018        | OK / Aug 28 2020       | 0                          |

Figure 14: DataCAD License Portal Licenses & Activations Page Click on the License ID of the installation you want to deactivate.

**Note:** You can find the License ID for your installation of DataCAD by going to the **Help** pull-down menu and selecting **About DataCAD**. You should see the License ID in the Customer Information section.

| cense Portal Home » Licens<br>icense Details for I | es & Activations » License Details DataCAD 21 Subscription Renew | al                   | Com            | pany Selection 🦲 Log |
|----------------------------------------------------|------------------------------------------------------------------|----------------------|----------------|----------------------|
| License Information                                |                                                                  |                      | Order Informat | ion                  |
| Status:                                            | ОК                                                               |                      | Invoice:       | 40690082 📇           |
| License ID:                                        | 63727973                                                         |                      | Date Issued:   | Oct 10 2018          |
| Activation Password:                               | REARC                                                            |                      | Quantity:      | 1 Each               |
| Activations Left:                                  | 1                                                                |                      |                |                      |
| Deactivations Left:                                | Unlimited                                                        | Licensee Information |                |                      |
| Expires:                                           | Jan 01 2020 (361 Days)                                           | Licensee Name:       |                |                      |
| Instructions:                                      | DataCAD Subscription Renewal                                     | Licensee Email:      |                |                      |
| Additional Information                             |                                                                  |                      |                |                      |

# Figure 15: DataCAD Customer License Portal License Details Page Click on Manage Installations.

| DataCAD'                                                                            |                           |                               |            |                   |           |
|-------------------------------------------------------------------------------------|---------------------------|-------------------------------|------------|-------------------|-----------|
| Store   View Cart                                                                   | Check Out                 | License Portal   Payment Hist | ory  Log-C | out               |           |
| License Portal Home » Licenses & Activations » License Deta<br>Installation History | ils » Installation Histor | у                             |            | Company Selection | 🦲 Log Out |
| Filter: • All • Active • Deactivated                                                |                           |                               |            |                   |           |
| Installation ID                                                                     | Status                    | *Activation Date/Time         | Name       |                   |           |
| 6AF58-J8KTW-KFWTZ-443VY-3ZVB4-S                                                     | Active 😵                  | Dec 19 2018 1:35:46 PM        |            |                   |           |
| 5YQHN-LUTEB-B9YDX-YW7XV-3CCBB-S                                                     | Active 😵                  | Dec 11 2018 4:12:52 PM        | DESKTOP    |                   |           |
| QDDFA-GA43Q-YNWFX-KM3XT-JL7DZ-W                                                     | Deactivated               | Dec 11 2018 9:29:32 AM        |            |                   |           |

Figure 16: DataCAD Customer Portal License Installation History Page Click on the red 'x' next to the installation you would like to deactivate.

| Are you sure you want to deactivate Installation ID "6A | F58-J8 | 3KTW-  |
|---------------------------------------------------------|--------|--------|
| KFWTZ-443VY-3ZVB4-S" ?                                  |        |        |
| ОН                                                      | < )    | Cancel |

**Figure 17:** Remote License Deactivation Confirmation Click OK to confirm you want to deactivate the installation.